## Quicklaw<sup>®</sup> for Microsoft<sup>®</sup> Office — Hovering over Link in Email Gives "I" Bar

## Quicklaw<sup>®</sup> *for* Microsoft<sup>®</sup> Office: Hovering over Link in Email Gives "I" Bar, Not "Hand" Icon

If you see an "I" bar when you hover your mouse over links in Microsoft<sup>®</sup> Outlook<sup>®</sup> messages and not the "hand" icon as you do in Microsoft Word (like the image below), it is due to a setting in your Outlook.

|                                                               |                                                                        | 2 Smith s. Magna biamational loc 2 Manage (HTML)                                                                                                    |  |  |  |  |
|---------------------------------------------------------------|------------------------------------------------------------------------|----------------------------------------------------------------------------------------------------|--|--|--|--|
|                                                               | Mercage                                                                | broad Options Formatiled Review Levelson-B                                                                                                    |  |  |  |  |
| al Back                                                       | and P                                                                  | Suger 🐘 🚰 🏣 🦬 🕼 💷 🌼 😣 🙆                                                                                                    |  |  |  |  |
| Serie -                                                       |                                                                        | Corvet Quollevil Hotary Proved Active Fane sameon Help                                                                                                    |  |  |  |  |
| _                                                             | Sewith 3c                                                              | sola PDF Show Performan Class About                                                                                                    |  |  |  |  |
|                                                               | -11                                                                    | Sexidente.um                                                                                                    |  |  |  |  |
|                                                               | CL.                                                                    |                                                                                                    |  |  |  |  |
|                                                               | Bet                                                                    |                                                                                                    |  |  |  |  |
|                                                               | Subject:                                                               | Smith v. Magna International Inc                                                                                                    |  |  |  |  |
|                                                               | Attached                                                               | Statutor Neno, Od Alast                                                                                                    |  |  |  |  |
|                                                               |                                                                        |                                                                                                    |  |  |  |  |
| I have<br>wonde<br>It is int<br>lately.                       | been revie<br>ring if you<br>enesting to<br>attached a                 | wing the case law and i noticed that you represented Borobardier and, in similar actions reported at 2008 A.O. to 4817 and 2008 O.J. No. 427 I wonder is believe the recent case of ABBINS, v. Domtar inc., reported at (2007) S.C.A. No. 59 . Is capable of changing the state of the law.                                                                                                    |  |  |  |  |
| I have<br>wonde<br>it is int<br>lately.<br>I have<br>I look f | been revie<br>ering if you<br>enesting to<br>attached a<br>briviand to | wing the case law and i noticed that you represented <u>Bombardier Inc</u> , in similar actions reported at [2008] 2.0, no 4817 • and [2008] 0.1, No, 427 • . I wonder i<br>believe the recent case of <u>ABBIN</u> ; v. <u>Bombardier</u> , reported at [2007] 5.C.4, No. 59 • is capable of changing the state of the law.<br>I note that the penalties imposed by the \$PEA - ( <u>RSA 2009, c (-12</u> • )) were not claimed in this case and so are not in issue. Nother is the common law concept of the<br>brief memo on <u>restance</u> for your reference. |  |  |  |  |

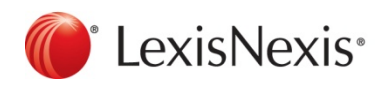

www.lexisnexis.ca/quicklaw-office | 1-800-255-5174

## To solve this problem:

- 1. Click the **File** menu in Outlook.
- 2. Click **Options**.

| Outlook Options                                            | Print Pari, second state data data data data data data data                                                                                                    | <u>୧</u> ୪               |
|------------------------------------------------------------|----------------------------------------------------------------------------------------------------|--------------------------|
| General<br>Mail                                            | General options for working with Outlook.                                                                                                    |                          |
| Calendar                                                   | User Interface options                                                                                                    |                          |
| Contacts<br>Tasks<br>Notes and Journal<br>Search<br>Mobile | <ul> <li>Show Mini Toolbar on selection ()</li> <li>Enable Live Preview ()</li> <li>Color scheme: Silver </li> <li>ScreenTip style: Show feature descriptions in ScreenTips </li> <li>Personalize your copy of Microsoft Office</li> </ul> |                          |
| Language                                                   | User name: Bhuiyan, Saimoon (LNG-CAN)<br>Initials: BS(                                                                                                    |                          |
| Customize Ribbon                                           | Start up options                                                                                                    |                          |
| Quick Access Toolbar                                       | Make <u>Outlook</u> the default program for E-mail, Contacts, and Calendar                                                                                                    | Default <u>P</u> rograms |
| Add-Ins<br>Trust Center                                    |                                                                                                    |                          |
|                                                            |                                                                                                    | OK Cancel                |

3. Click Mail on the left-hand side of the Outlook Options window.

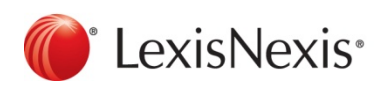

www.lexisnexis.ca/quicklaw-office | 1-800-255-5174

4. Click Editor Options.

| Outlook Options                          | ହ <mark>- ×</mark> -                                                                                                    |
|------------------------------------------|----------------------------------------------------------------------------------------------------|
| General                                  | Change the settings for messages you create and receive.                                                                                                    |
| Calendar                                 | Compose messages                                                                                                    |
| Contacts<br>Tasks                        | Change the editing settings for messages.                                                                                                    |
| Notes and Journal<br>Search<br>Mobile    | ABC Always check spelling before sending Spelling and Autocorrect                                                                                                    |
| Language                                 | Create or modify signatures for messages. Signatures                                                                                                    |
| Customize Ribbon<br>Quick Access Toolbar | Use stationery to change default fonts and styles, colors, and backgrounds. <u>Stationery and Fonts</u>                                                                                                    |
| Add Inc                                  | Outlook panes                                                                                                    |
| Trust Center                             | Customize how items are marked as read when using the Reading Pane. <u>Reading Pane</u>                                                                                                    |
|                                          | Message arrival                                                                                                    |
|                                          | When new messages arrive:         Image: Play a sound         Image: Play a sound         Image: Play |
|                                          | Conversation Clean Up                                                                                                    |
|                                          | Cleaned-up items will go to this folder:                                                                                                    |

5. Click **Advanced** on the left-hand side of the **Editor Options** window.

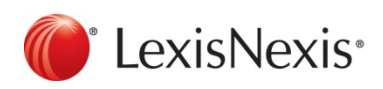

www.lexisnexis.ca/quicklaw-office | 1-800-255-5174

6. Uncheck Use CTRL + Click to follow hyperlink.

| Editor Options       |                                                                                                    | 8                                | x    |
|----------------------|----------------------------------------------------------------------------------------------------|----------------------------------|------|
| Proofing<br>Advanced | Advanced customization for working with Out                                                                                                    | llook                            |      |
| Editin               | ng options                                                                                                    |                                  |      |
|                      | Typing replaces selected text When selecting, automatically select entire word Allow text to be dragged and dropped Use CTRL + Click to follow hyperlink Automatically create drawing canvas when inserting A Use smart cursoring Use the Insert key to control overtype mode Use overtype mode Prompt to update style Use Normal style for bulleted or numbered lists Keep track of formatting Mark formatting inconsistencies dating style to match selection: Keep previous numb Enable glick and type Default paragraph style: Show AutoComplete suggestions Automatically switch keyboard to match language of | ering and bullets pattern        | II.  |
|                      |                                                                                                    | Ş                                |      |
| Cut, c               | copy, and paste                                                                                                    |                                  |      |
| Wit                  | thin the same e-mail:                                                                                                    | Keep Source Formatting (Default) |      |
| Past                 | ting <u>b</u> etween e-mails:                                                                                                    | Keep Source Formatting (Default) |      |
| Past                 | ting b <u>e</u> tween e-mails when style definitions conflict:                                                                                                    | Use Destination Styles (Default) |      |
| Past                 | ting <u>f</u> rom other programs:                                                                                                    | Keep Source Formatting (Default) |      |
| Inse                 | ert/paste pictures as:                                                                                                    | In line with text                | -    |
|                      |                                                                                                    | OK Can                           | icel |

7. Click OK and then OK.

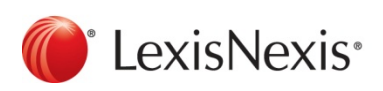

www.lexisnexis.ca/quicklaw-office | 1-800-255-5174